# Esempio di configurazione dei certificati TMS con gli strumenti TMS per la comunicazione TLS

## Sommario

Introduzione Prerequisiti Requisiti Componente utilizzato Configurazione Verifica Risoluzione dei problemi

## Introduzione

In questo documento viene descritto come utilizzare lo strumento TelePresence Management Suite (TMS) per configurare il certificato utilizzato dall'applicazione TMS quando avvia connessioni in uscita. Se il server TMS fa parte di un dominio, l'opzione di creazione del certificato potrebbe non essere visibile nello strumento TMS.

## Prerequisiti

#### Requisiti

Cisco raccomanda:

- TMS installato e accessibile tramite HTTP e HTTPS
- Accesso per riavviare il server Internet Information Services (IIS)
- Diritti amministrativi per l'utente
- Accesso al certificato TLS da installare

#### Componente utilizzato

Il riferimento delle informazioni contenute in questo documento è TMS versioni 14.3.2, 14.2.2 e 14.5.

Tutte le schermate di questo documento fanno riferimento all'interfaccia di TMS versione 14.5. I certificati per altre versioni possono inoltre essere generati con la stessa procedura.

Le informazioni discusse in questo documento fanno riferimento a dispositivi usati in uno specifico ambiente di emulazione. Su tutti i dispositivi menzionati nel documento la configurazione è stata

ripristinata ai valori predefiniti. Se la rete è operativa, valutare attentamente eventuali conseguenze derivanti dall'uso dei comandi.

## Configurazione

Se si desidera disporre di una comunicazione TLS completa dal server TMS e si desidera che TMS utilizzi un certificato TLS, è necessario configurarlo con gli strumenti TMS.

| alialia<br>cisco                     | TMS Tools                                |           |                                                                                                    |                                                                                                  |                                                                                                  |                                                             |
|--------------------------------------|------------------------------------------|-----------|----------------------------------------------------------------------------------------------------|--------------------------------------------------------------------------------------------------|--------------------------------------------------------------------------------------------------|-------------------------------------------------------------|
| Configuration                        | Security Settings                        | Utilities | Diagnostic Tools                                                                                                    |                                                                                                  |                                                                                                  |                                                             |
| Encryption<br>TLS Client<br>Advanced | Key<br>Certificates<br>Security Settings |           | The list shows certific store.<br>Select one or more certific Save.<br>The private keys of all sele web application and proce | ficates available in that area for Cisco TMS to use a<br>acted certificates must be re-<br>sses. | he local computer's p<br>when initiating outbound con<br>padable by the accounts whic<br>EXPIRES | ersonal trust<br>nections and click<br>ch run the Cisco TMS |
|                                      |                                          |           | Restart IIS and all TMS se                                                                                                    | ervices for the changes to ta                                                                    | ke effect. Certificate(s) selected.                                                              | VIEW CERTIFICATE                                            |

Il certificato dovrebbe essere visualizzato nell'archivio dei certificati personali del sistema. In questa schermata sono elencati i certificati attualmente disponibili nell'archivio dei certificati personali che è possibile selezionare per l'utilizzo come descritto in precedenza.

Nella guida per l'amministratore sono indicati due requisiti per il certificato:

- Se non sono elencati certificati, verificare che l'account utilizzato per eseguire Cisco TMS Tools disponga dell'accesso in lettura alle chiavi private dei certificati.
- Verificare che tutti gli account a cui sono connessi i servizi TMS dispongano dell'accesso in lettura alle chiavi private dei certificati.

Per installare un certificato in un archivio attendibile personale, è necessario aprire Microsoft Management Console (MMC) e aggiungere uno snap-in per il certificato:

- 1. Aprire MMC con Esegui sul server Microsoft Windows.
- 2. Aggiungere lo snap-in certificato in MMC:

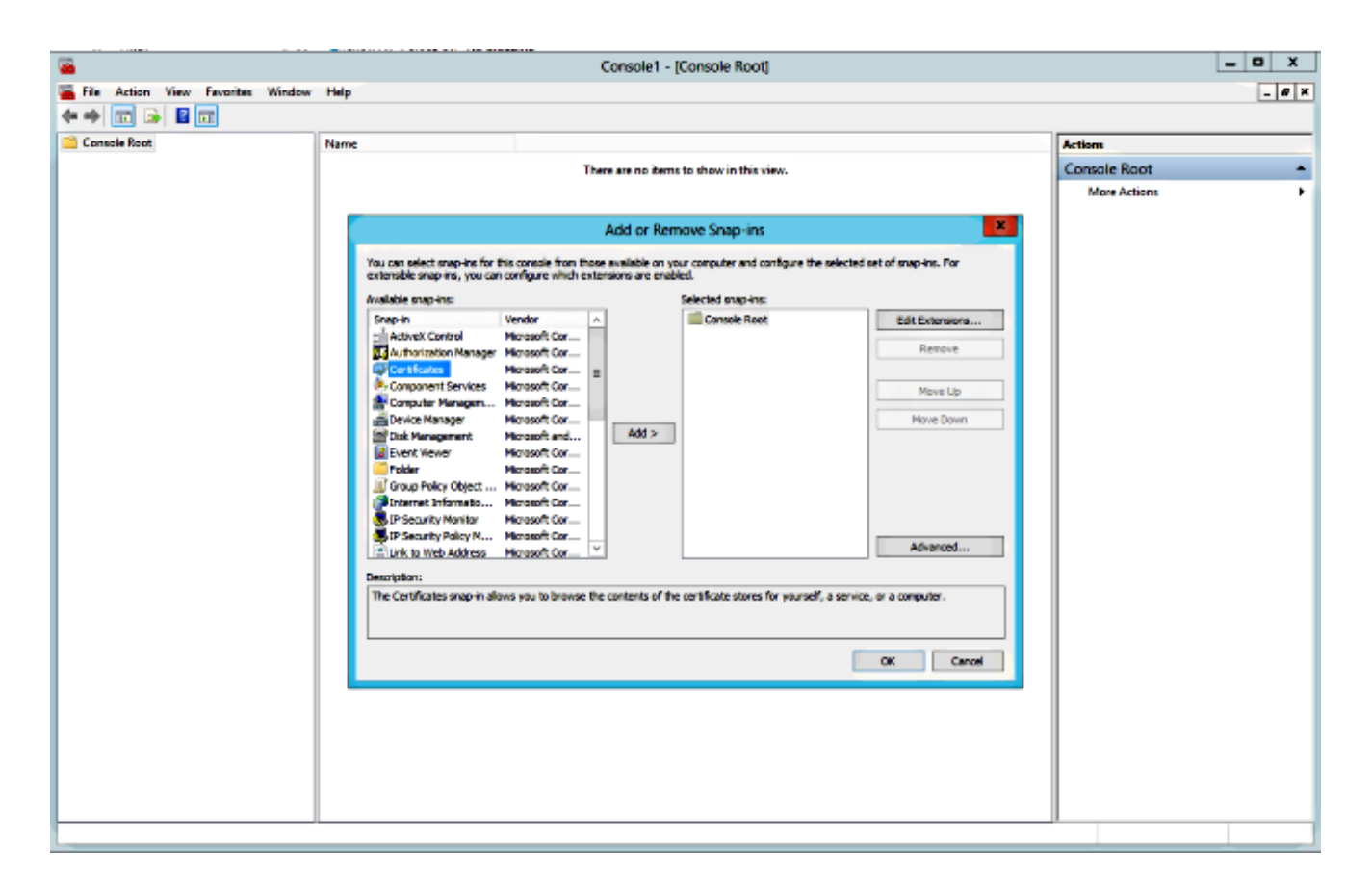

3. Assicurarsi di aggiungere il certificato nell'account Computer:

| <b>a</b>                          |      | Console1 - [Console Root]                         |              |         | _ 0 X |
|-----------------------------------|------|---------------------------------------------------|--------------|---------|-------|
| File Action View Favorites Window | Help |                                                   |              |         | _ 0 × |
|                                   |      |                                                   |              |         |       |
| Console Root                      | Name |                                                   |              | Actions |       |
|                                   |      | There are no items to show in this view.          | Console Root |         |       |
|                                   |      |                                                   |              |         |       |
|                                   |      | Add or Domoro Soon inc                            | X            |         |       |
|                                   |      | of stap ins. For                                  |              |         |       |
|                                   |      | This snap-in will always manage certificates for: |              |         |       |
|                                   |      | O My user account Edit Extension Edit Extension   | ns           |         |       |
|                                   |      | Computer account     Remove                       | :            |         |       |
|                                   |      |                                                   | _            |         |       |
|                                   |      | Move La                                           | ·            |         |       |
|                                   |      | Move Dov                                          | in           |         |       |
|                                   |      |                                                   |              |         |       |
|                                   |      |                                                   |              |         |       |
|                                   |      |                                                   |              |         |       |
|                                   |      | Advanced                                          |              |         |       |
|                                   |      |                                                   |              |         |       |
|                                   |      | <back ned=""> Cancel a computer.</back>           |              |         |       |
|                                   |      |                                                   |              |         |       |
|                                   |      | OK C                                              | anod         |         |       |
|                                   | L    |                                                   |              |         |       |
|                                   |      |                                                   |              |         |       |
|                                   |      |                                                   |              |         |       |
|                                   |      |                                                   |              |         |       |
|                                   |      |                                                   |              |         |       |
|                                   |      |                                                   |              |         |       |
| L.,                               |      |                                                   |              |         |       |

4. Importare il certificato in **Personale > Certificati** e fare clic su **Gestisci chiavi private**:

| <b>—</b>                                                                                                    |                      | Console1 - [                    | Conse            | ole Root\Certificates (Loca | I Computer)\P       | ersonal\Certificates | ]                     |  |  |
|----------------------------------------------------------------------------------------------------|----------------------|---------------------------------|------------------|-----------------------------|---------------------|----------------------|-----------------------|--|--|
| 🖀 File Action View Favorites Window                                                                                                    | Help                 |                                 |                  |                             |                     |                      |                       |  |  |
|                                                                                                    |                      |                                 |                  |                             |                     |                      |                       |  |  |
| Console Root                                                                                                    | Issued To            |                                 | Issue            | d By                        | Expiration Date     | Intended Purposes    | Friendly Name         |  |  |
| a 🙀 Certificates (Local Computer)                                                                                                    | 🕼 tms14.tplab1.local |                                 | tplab1-DCTMS1-CA |                             | 4/22/2016           | Server Authenticati  | tms14.tplab1.local    |  |  |
| ⊿ 🧮 Personal                                                                                                    | 🕼 TMS14-4-cl-2       | TMS14-4-cl-2 tplab1-DCTMS1-CA 4 |                  | 4/22/2016                   | Server Authenticati | tms14-4-cl-2         |                       |  |  |
| Certificates                                                                                                    | tmsxe14-4-cl-2 tel   | lab1 local                      | trease           | 14-4-cl-2.tplab1.local      | 4/17/2114           | <all></all>          | Cisco TMS Certificate |  |  |
| Trusted Root Certification Authorities                                                                                                    |                      | Open                            |                  |                             |                     |                      |                       |  |  |
| Enterprise Trust                                                                                                    |                      | All Tasks                       | •                | Open                        |                     |                      |                       |  |  |
| Intermediate Certification Authorities                                                                                                    |                      |                                 | _                |                             | r.                  | -                    |                       |  |  |
| Figure 1 Function of Control Control Contro |                      | Cut                             |                  | Request Certificate with N  | lew Key             |                      |                       |  |  |
| b Untrusted Certificates                                                                                                    |                      | Сору                            |                  | Renew Certificate with Ne   | w Key               |                      |                       |  |  |
| Figure 1 Third-Party Root Certification Author<br>Trusted Papela                                                                                                    |                      | Delete                          |                  | Manage Private Keys         |                     | 1                    |                       |  |  |
| Client Authentication Issuers                                                                                                    |                      | Properties                      |                  | Advanced Operations         | ,                   | 1                    |                       |  |  |
| b iii Other People                                                                                                    |                      | Help                            | _                | Execut                      |                     | -                    |                       |  |  |
| Remote Desktop                                                                                                    |                      | They                            |                  | capore                      |                     |                      |                       |  |  |
| Certificate Enrollment Requests                                                                                                    |                      |                                 |                  |                             |                     |                      |                       |  |  |
| Smart Card Trusted Roots                                                                                                    |                      |                                 |                  |                             |                     |                      |                       |  |  |
| Trusted Devices                                                                                                    |                      |                                 |                  |                             |                     |                      |                       |  |  |
| Web Hosting                                                                                                    |                      |                                 |                  |                             |                     |                      |                       |  |  |

- 5. Aggiungere l'accesso a tutti gli utenti tramite i quali è possibile accedere allo strumento TMS e fornire l'accesso in lettura.
- 6. Aprire Strumenti TMS e passare a Certificati client TLS:

| ahaha<br>cisco                                                          | TMS Tools         |           |                                                                                                    |                               |  | -           | •     |  |  |
|-------------------------------------------------------------------------|-------------------|-----------|----------------------------------------------------------------------------------------------------|-------------------------------|--|-------------|-------|--|--|
| Configuration                                                           | Security Settings | Utilities | Diagnostic Tools                                                                                                    |                               |  |             |       |  |  |
| Encryption Key<br>TLS Client Certificates<br>Advanced Security Settings |                   |           | The list shows certificates available in the local computer's personal trust store.         Select one or more certificates for Cisco TMS to use when initiating outbound connections and click save.         The private keys of all selected certificates must be readable by the accounts which run the Cisco TMS web application and processes.         SUBJECT       ISSUER         EXPIRES         CN=tms14.tplab1.local, O       CN=tplab1-DCTMS1-CA, 4/22/2016         CN=tmsxe14-4-cl-2.tplab1       CN=tmsxe14-4-cl-2.tplab1 |                               |  |             |       |  |  |
|                                                                         |                   |           | Restart IIS and all TMS services fo                                                                                                    | r the changes to take effect. |  | VIEW CERTIF | ICATE |  |  |

7. Fare clic su Salva e riavviare IIS.

### Verifica

Attualmente non è disponibile una procedura di verifica per questa configurazione.

## Risoluzione dei problemi

Al momento non sono disponibili informazioni specifiche per la risoluzione dei problemi di questa configurazione.